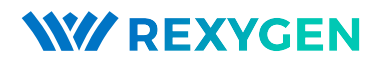

www.rexygen.com

## Začínáme se systémem $\mathsf{REXYGEN}$

### Uživatelská příručka

REX Controls s.r.o.

Verze 3.0.5 4.7.2025 Plzeň

## Obsah

| 1 | Úvod                            |                                                                             |                    |  |  |  |
|---|---------------------------------|-----------------------------------------------------------------------------|--------------------|--|--|--|
|   | 1.1                             | Funkce systému REXYGEN                                                      | 2                  |  |  |  |
|   |                                 | 1.1.1 Podporované platformy                                                 | 2                  |  |  |  |
|   | 1.2 Struktura systému REXYGEN   |                                                                             |                    |  |  |  |
|   | 1.3                             | Programování v systému REXYGEN                                              |                    |  |  |  |
|   | 1.4                             | 4 Hlavní komponenty systému REXYGEN                                         |                    |  |  |  |
|   |                                 | 1.4.1 REXYGEN Studio – vývojové prostředí                                   | 5                  |  |  |  |
|   |                                 | 1.4.2 REXYGEN HMI Designer                                                  | 5                  |  |  |  |
|   |                                 | 1.4.3 REXYGEN Compiler                                                      | 5                  |  |  |  |
|   |                                 | 1.4.4 RexCore                                                               | 5                  |  |  |  |
| 2 | <b>Inst</b><br>2.1<br>2.2       | alace vývojových nástrojů REXYGEN<br>Windows 10/11<br>GNU/Linux             | <b>6</b><br>6<br>6 |  |  |  |
| 3 | <b>Výc</b><br>3.1<br>3.2<br>3.3 | <b>hozí REXYGEN projekt</b> Načítání projektu z platformy do REXYGEN Studio | 7<br>7<br>9<br>11  |  |  |  |
|   | Literatura                      |                                                                             |                    |  |  |  |

# Kapitola 1 Úvod

Tento dokument je prvním ze série určené k seznámení se základy systému REXYGEN. Je připraven pro uživatele, kteří se s REXYGEN setkávají poprvé. Po prostudování všech dokumentů v sérii *Getting Started and Tutorials* byste měli zvládnout nainstalovat vývojové studio, zprovoznit a zalicencovat REXYGEN na vašem zařízení a vytvořit základní projekt včetně vizualizace. Pokud budete mít jakékoliv dotazy, narazíte na problém nebo objevíte chybu, neváhejte se obrátit na naše fórum https://forum.rexygen.com nebo nás kontaktovat na podpoře mailto:support@rexcontrols.com.

Systém REXYGEN je rodina softwarových produktů pro automatizační projekty. Můžete jej použít ve všech oblastech automatizace, robotiky, měření a zpětné vazby.

Runtime jádro systému REXYGEN přetváří vaši platformu na programovatelné zařízení, které spouští vaše algoritmy.

#### 1.1 Funkce systému REXYGEN

- Grafické programování bez ručního kódování
- Programování řídících jednotek na standardním PC nebo notebooku
- Uživatelské rozhraní pro desktop, tablet a smartphone (HMI)
- Široká rodina podporovaných zařízení a vstupně-výstupních jednotek
- Algoritmy řízení ověřené v průmyslu
- Snadná integrace do IT infrastruktury (ERP/BMS)
- REST API pro bezproblémovou integraci do Industry 4.0 a (I)IoT řešení

#### 1.1.1 Podporované platformy

Systém REXYGEN je v současné době podporován a testován na těchto platformách:

• Průmyslové PC se systémem Windows nebo Linux (včetně RT PREEMPT)

- Weidmüller u-OS PLC (WL2000, M3000, M4000)
- Unipi PLC (Iris, Patron, Neuron)
- Raspberry Pi
- Monarco HAT

Nicméně lze systém REXYGEN provozovat na jakémkoli zařízení s operačním systémem Linux. K dispozici jsou také návody pro starší platformy jako WAGO PFC100/200, Unipi v1.1 a Pigeon PLC. Tyto platformy však již nejsou aktivně testovány.

#### 1.2 Struktura systému REXYGEN

 $\check{R}$ ídicí systém založený na REXYGEN se skládá z následujících komponent:

- Vývojové prostředí REXYGEN Studio
- Zařízení (platforma) s řídicím systémem Cílový počítač nebo PLC, na kterém poběží REXYGEN runtime
- Runtime Environment Instalace na zařízení RexCore (REXYGEN runtime core)
- Snímače a aktuátory Fyzická zařízení komunikující s REXYGEN pomocí driverů
- Nadstavbové služby HMI, sběr dat do databáze nebo cloudu, atd.

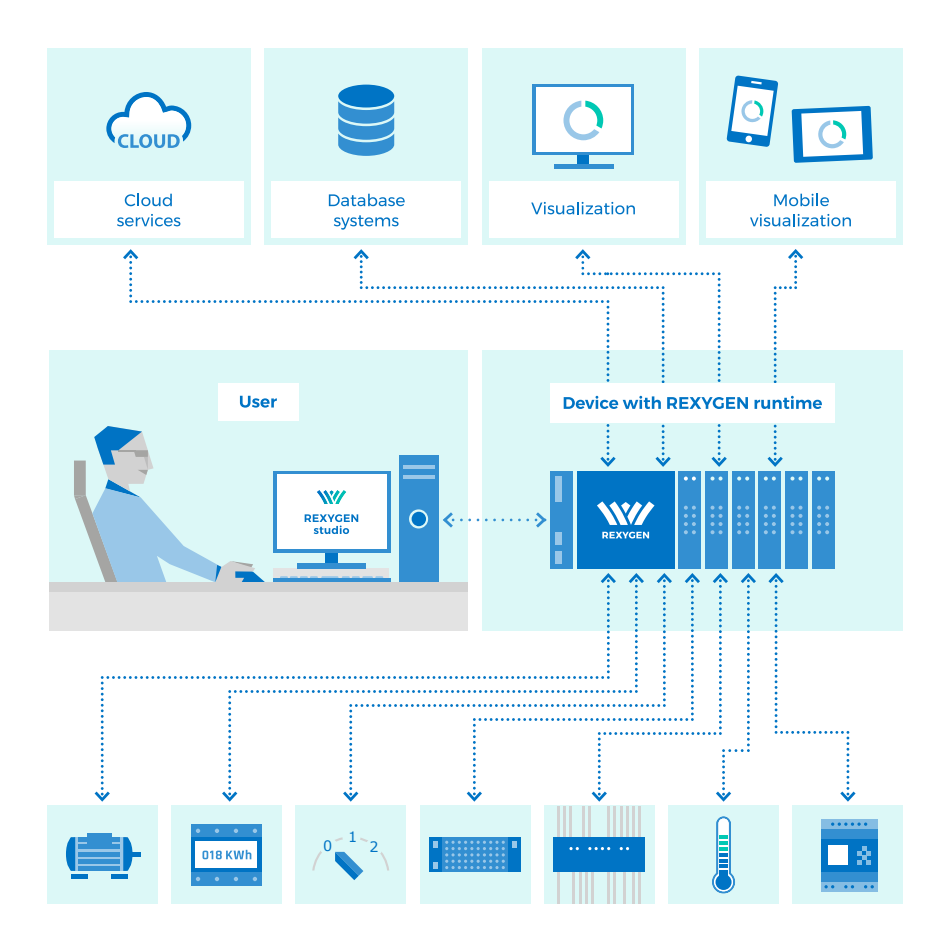

### 1.3 Programování v systému REXYGEN

Systém REXYGEN poskytuje grafické vývojové prostředí pro programování algoritmů. Pro vývoj můžete využít klasický PC nebo v některých případech i přímo cílové zařízení. Algoritmy jsou tvořeny z funkčních bloků. Knihovna funkčních bloků obsahuje široké spektrum prvků, včetně časovačů, komparátorů, filtrů, PID regulátorů a mnoha dalších.

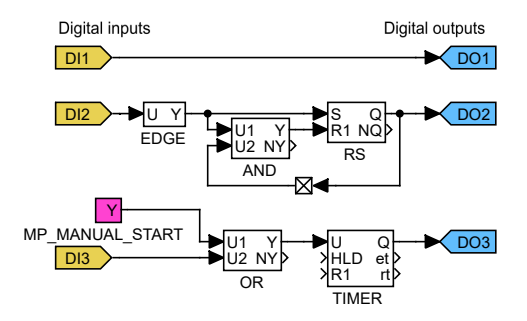

#### 1.4 Hlavní komponenty systému REXYGEN

#### 1.4.1 REXYGEN Studio – vývojové prostředí

REXYGEN Studio je vývojový nástroj kompatibilní s operačními systémy Windows a Linux. Algoritmy vytváříte využitím knihovny funkčních bloků<sup>1</sup> systému REXYGEN [1]. Tato knihovna zahrnuje jednoduché komparátory a časovače, stejně jako pokročilé bloky pro zpracování signálů a řízení zpětné vazby (PID regulátory atd.). Vytvořený projekt zkompilujete na vývojovém zařízení, poté jej stáhnete a spustíte na cílové platformě.

Jakmile je algoritmus spuštěn, je možné ho monitorovat v reálném čase. Stačí si vybrat signály a funkční bloky, které vás zajímají. Dále je možné získat podrobné hierarchické informace o běžícím algoritmu a provádět diagnostiku runtime jádra a samotného provozu algoritmu. Připojení je možné realizovat přes místní síť nebo internet.

#### 1.4.2 **REXYGEN HMI Designer**

REXYGEN HMI Designer je další vývojový nástroj určený k návrhu grafických uživatelských rozhraní (nebo HMI, Human-Machine Interface, pokud chcete) pro vaše algoritmy. Uživatelské rozhraní je součástí projektu a je zkopírováno na vaši platformu spolu s algoritmem.

#### 1.4.3 **REXYGEN** Compiler

REXYGEN Compiler převádí vaše algoritmy do binárního kódu systému REXYGEN. Kompilátor je pro uživatele téměř neviditelný, je vyvolán z vývojového prostředí REXYGEN Studio. Kompilátor detekuje a hlásí možné chyby ve vašich algoritmech.

#### 1.4.4 RexCore

Služba RexCore (REXYGEN runtime core) běží na cílovém zařízení (platformě). Jakmile je nainstalována, běží na pozadí a je tedy pro uživatele téměř neviditelná. Řídí časování a vykonávání vašich algoritmů a poskytuje různé služby. Jednotlivé úkoly jsou prioritizovány a vykonávány pomocí preemptivního multitaskingu. Služba RexCore je automaticky spuštěna při startu systému.

RexCore dále obsahuje integrovaný webový server, který poskytuje uživatelské rozhraní (HMI) a REST API. Postup instalace na cílové zařízení je popsán v samostatném dokumentu [2]. Po nainstalování je také nutné aktivovat licenci, což je popsáno v [3].

 $<sup>^1 \</sup>rm Norma$  IEC 61131-3 definuje Diagram funkčních bloků (FBD) jako jednu z metod programování PLC.

### Kapitola 2

## Instalace vývojových nástrojů REXYGEN

Tato kapitola popisuje proces instalace vývojových nástrojů REXYGEN na počítače s operačními systémy Windows 10/11. Nástroje REXYGEN Studio a REXYGEN Compiler je možné nainstalovat také na systémech s operačním systémem Linux.

#### 2.1 Windows 10/11

Vývojové nástroje REXYGEN jsou pro Windows k dispozici ve dvou instalačních balíčcích. <u>První</u> balíček obsahuje REXYGEN Studio, REXYGEN Compiler a také modul Rex-Core pro platformu Windows. Instalační soubor je pojmenován jako REXYGEN Windows Installer a jeho verze je specifikována v názvu souboru REXYGEN-X.XX.XX.XXX.exe, kde X.XX.XX.XXXX představuje verzi REXYGEN. <u>Druhý</u> instalační soubor zahrnuje REXY-GEN HMI Designer.

Oba instalační balíčky je možné stáhnout na stránkách https://www.rexygen.com/ software-download. K instalaci jsou potřeba administrátorská práva. Po spuštění instalačního souboru se zobrazí průvodce instalací. Postupujte podle pokynů průvodce. Doporučujeme ponechat výchozí cestu instalace a vybrat úplnou instalaci. Po instalaci není nutné restartovat počítač.

#### 2.2 GNU/Linux

Nástroj REXYGEN Studio a REXYGEN Compiler je možné nainstalovat a používat také na operačním systému Linux. Instalace probíhá pomocí samostatného balíčku a je popsána spolu s instalací RexCore na cílové zařízení v samostatném dokumentu [2].

### Kapitola 3

## Výchozí REXYGEN projekt

Abychom vám usnadnili rychlý start se systémem REXYGEN a vaší platformou, připravili jsme příkladové projekty pro různé platformy. Tyto projekty jsou uloženy v knihovně příkladů, která je součástí instalace REXYGEN Studio. Knihovnu můžete procházet pomocí REXYGEN Studio, jak je uvedeno v úvodu [4]. Příklady, které demonstrují využití systému REXYGEN na jednotlivých platformách, jsou organizovány v hierarchické struktuře, přičemž každá skupina příkladů je umístěna ve složce 01xx\_<jméno platformy>. Obvykle obsahuje složka příklad s názvem I0\_Flags, který demonstruje vstupy a výstupy platformy, a základní příklad s názvem Getting\_Started.

Pokud používáte platformu s naším předinstalovaným obrazem systému REXYGEN (instalace je popsána v [2]), výchozí projekt je již na vašem zařízení nahrán a připraven k použití. Tento projekt slouží jako základní ověření správnosti instalace a jako výchozí bod pro složitější aplikace. Umožňuje ovládání digitálních výstupů (DO), analogových výstupů (AO), sledování stavu digitálních vstupů (DI) a analogových vstupů (AI). Projekt zahrnuje pouze základní vstupy a výstupy, které jsou přítomny na všech modelech platformy. Postup vytvoření a vývoje nového projektu od začátku je podrobně popsán v [5] a [6].

DŮLEŽITÉ: Výchozí projekt se automaticky spustí po startu zařízení, pokud na něm máte platnou trvalou licenci. Pokud máte pouze demo licenci, musíte nejprve projekt otevřít pomocí postupu popsaného v sekci 3.1, nebo z knihovny příkladů v REXY-GEN Studio, zkompilovat jej a stáhnout na platformu. Nejnovější příklady jsou dostupné s nejnovější instalací vývojových nástrojů nebo na https://www.rexygen.com/ example-projects/. Proces kompilace a spuštění projektu je popsán v [5].

#### 3.1 Načítání projektu z platformy do REXYGEN Studio

Po instalaci vývojových nástrojů REXYGEN (popsáno v kapitole 2) můžete otevřít REXY-GEN Studio na vašem PC a stáhnout algoritmus tohoto výchozího projektu z vaší platformy.

Vyberte Load Project from Target Device z úvodního dialogu nebo z File  $\rightarrow$  Open project from Target Device a připojte se k vaší platformě (nahraď te 192.168.1.100 IP adresou vaší platformy).

| W How w        | w How would you like to start? |                                 |           |  |
|----------------|--------------------------------|---------------------------------|-----------|--|
|                |                                |                                 |           |  |
|                |                                | Start with a Plain Project      |           |  |
|                |                                | Start from an Example Project   |           |  |
| REX            | YGEN                           | Open an Existing Project        |           |  |
|                |                                | Load Project from Target Device |           |  |
| Don't          | show this dia                  | log at start Close              |           |  |
| Connect to the | e target                       | - (                             | - ×       |  |
| Connection Det | ails                           |                                 |           |  |
| Target:        | 192.168.1                      | 00.1                            |           |  |
| Protocol:      | TCP/IP                         |                                 | ~         |  |
| User:          | admin                          |                                 |           |  |
| Password:      |                                |                                 | ۲         |  |
| Save Password  | : 🗆                            | ( <b>ii</b> )                   | Test      |  |
| Description    |                                | Save station to list            | ggle list |  |
|                |                                | cruct Class                     |           |  |

Vyberte (případně vytvořte) adresář, kde bude projekt uložen na vašem PC. Pokud vše proběhlo dobře, zobrazí se algoritmus projektu (na obrázku níže je příklad projektu pro Unipi Patron).

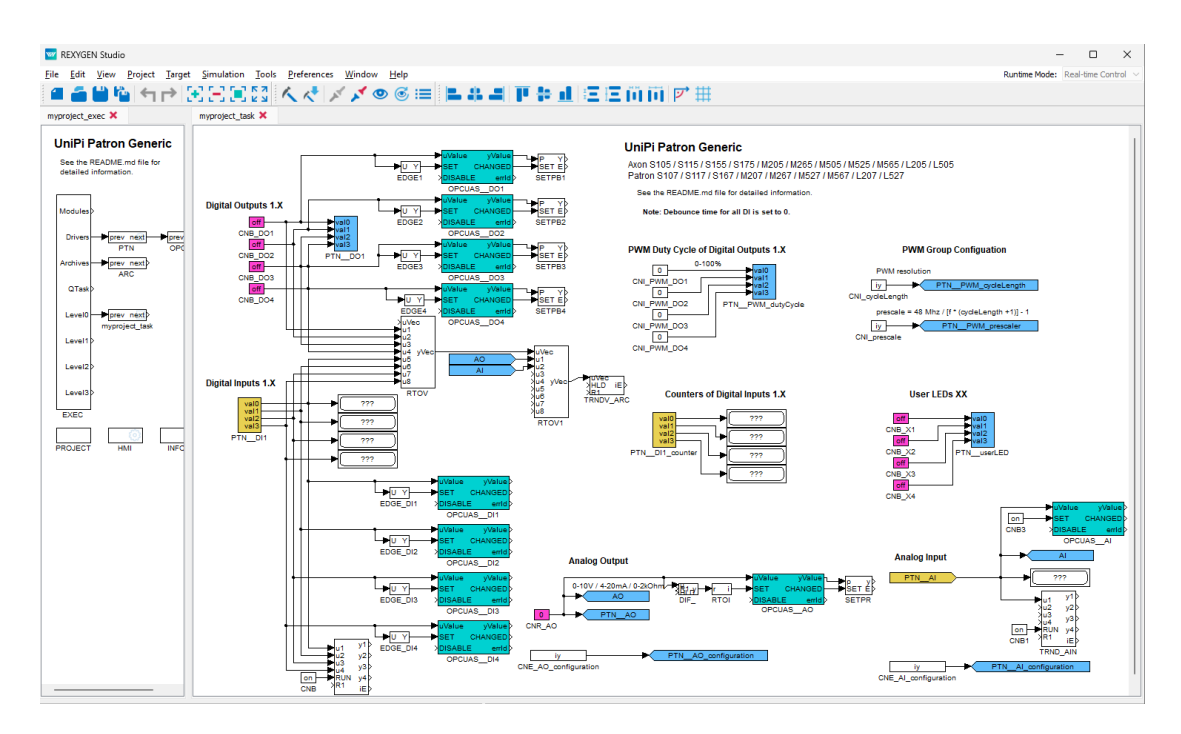

DŮLEŽITÉ: Pokud se chystáte projekt zkompilovat a nahrát zpět na cílové zařízení a máte pouze DEMO licenci, ujistěte se, že v bloku PROJECT není vybrána možnost SourcesOnTarget. Tato možnost je dostupná pouze pro uživatele s trvalou licencí.

#### 3.2 Ovládání platformy z HMI

Projekt obsahuje grafické uživatelské rozhraní (tzv. Human-Machine-Interface) pro snadné ovládání a sledování obecných výstupů a vstupů. HMI naleznete na URL adrese http: //192.168.1.100:8008/hmi/index.html (nahraď te 192.168.1.100 IP adresou vaší platformy). Pro přihlášení použijte login: admin, heslo je nevyplněné. Níže můžete vidět, jak například vypadá HMI výchozího projektu postupně pro Monarco HAT, Unipi Patron a Unipi Neuron.

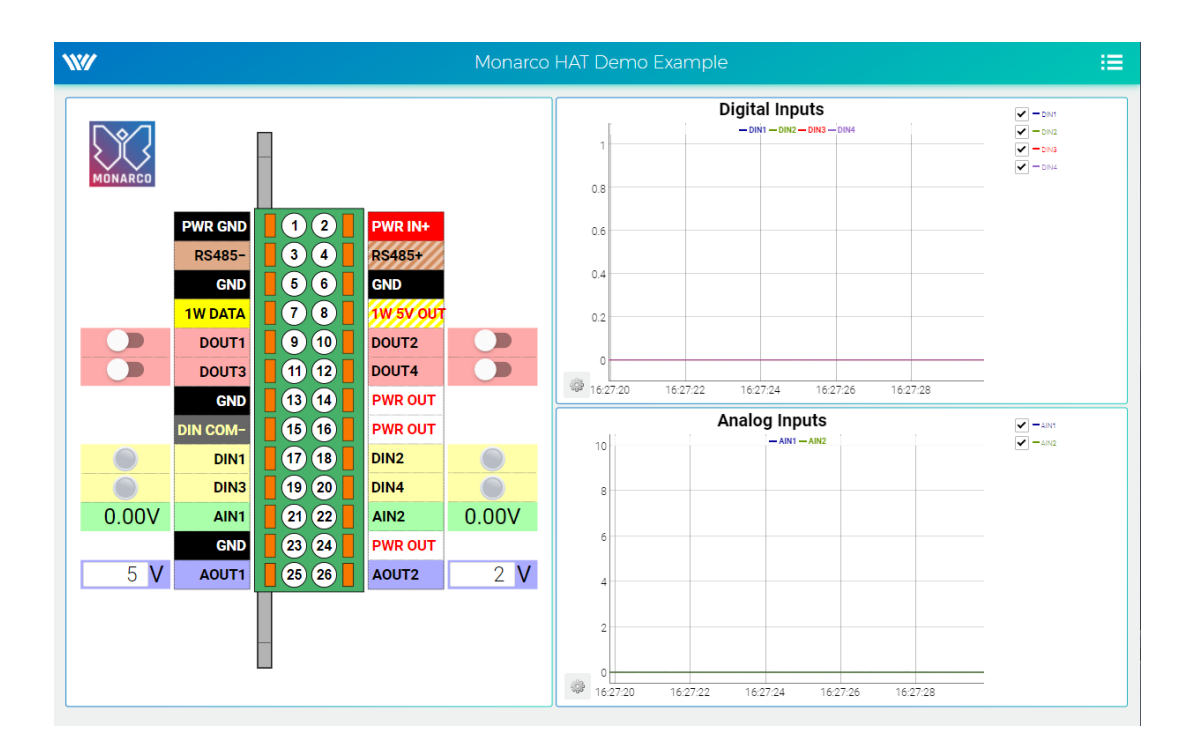

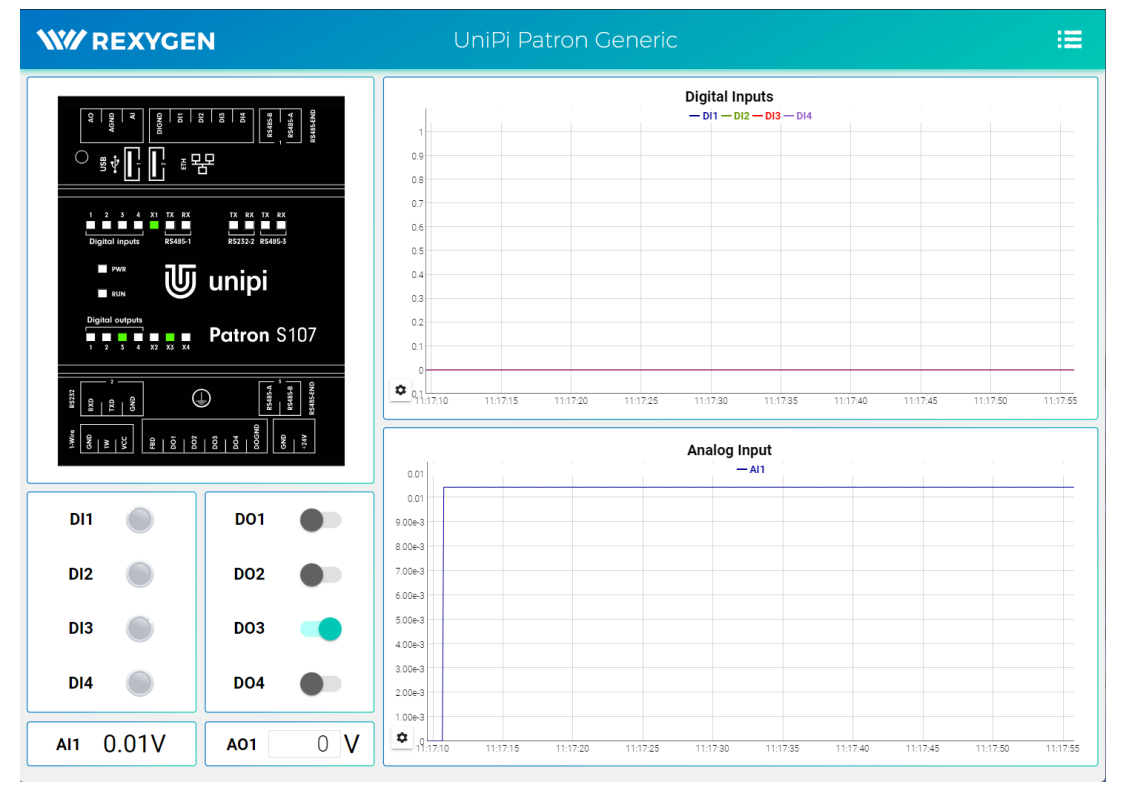

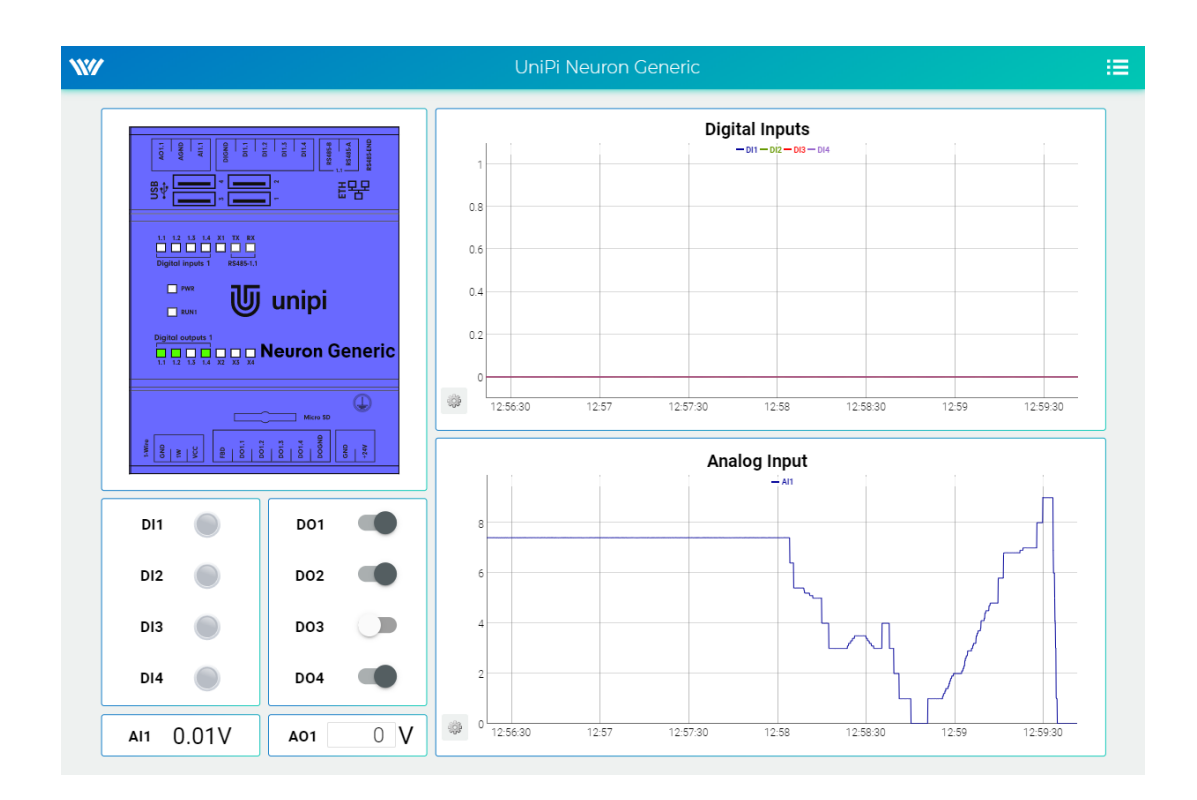

#### 3.3 Ovládání platformy přes OPC UA

K ovládání cílového zařízení také můžete použít rozhraní OPC UA. Nainstalujte libovolného OPC UA klienta a připojte se k OPC UA serveru, který nyní běží na vaší platformě. V tomto tutoriálu je použit software *UAExpert*: https://www.unified-automation. com/downloads/opc-ua-clients.html.

Klikněte na Server v Menu  $\rightarrow Add \rightarrow Advanced mode$  a vyplňte Configuration Name a Endpoint URL (nahraď te 192.168.1.100 IP adresou vaší platformy).

| figuration Name                          | MyDevice | 2                       |        |  |  |
|------------------------------------------|----------|-------------------------|--------|--|--|
| store                                    | Default  |                         |        |  |  |
| scovery Ad                               | /anced   |                         |        |  |  |
| Server Inform                            | ation    |                         |        |  |  |
| Endpoint Url                             |          | opc.tcp://192.168.1.100 | :4840/ |  |  |
| Reverse Conn                             | ect      |                         |        |  |  |
| Security Settin                          | gs       |                         |        |  |  |
| Security Policy<br>Message Security Mode |          | None                    | ~      |  |  |
|                                          |          | None                    | ~      |  |  |
| Authoritzation Sattinga                  |          |                         |        |  |  |
|                                          | IS       |                         |        |  |  |
| Username                                 |          | rex                     | Store  |  |  |
| Password                                 |          |                         |        |  |  |
| Certificate                              |          |                         |        |  |  |
| O<br>Private Ke                          | у        |                         |        |  |  |
| Session Settings                         |          |                         |        |  |  |
| Cossien Name                             |          | getting started         |        |  |  |

Po potvrzení (OK)klikněte pravým tlačítkem na nový název serveru v paneluProjecta vyberteConnect.

| ~ |              | Pro | oject     |                              |            |   |
|---|--------------|-----|-----------|------------------------------|------------|---|
|   | $\mathbf{v}$ |     | Servers   |                              |            |   |
|   | ~            | m   | A MyNeur  | -                            | Remove     | 1 |
|   | *            |     | Documents | $\langle \mathbf{Q} \rangle$ | Connect    |   |
|   |              |     |           | $\times$                     | Disconnect |   |
|   |              |     |           | 2                            | Properties |   |

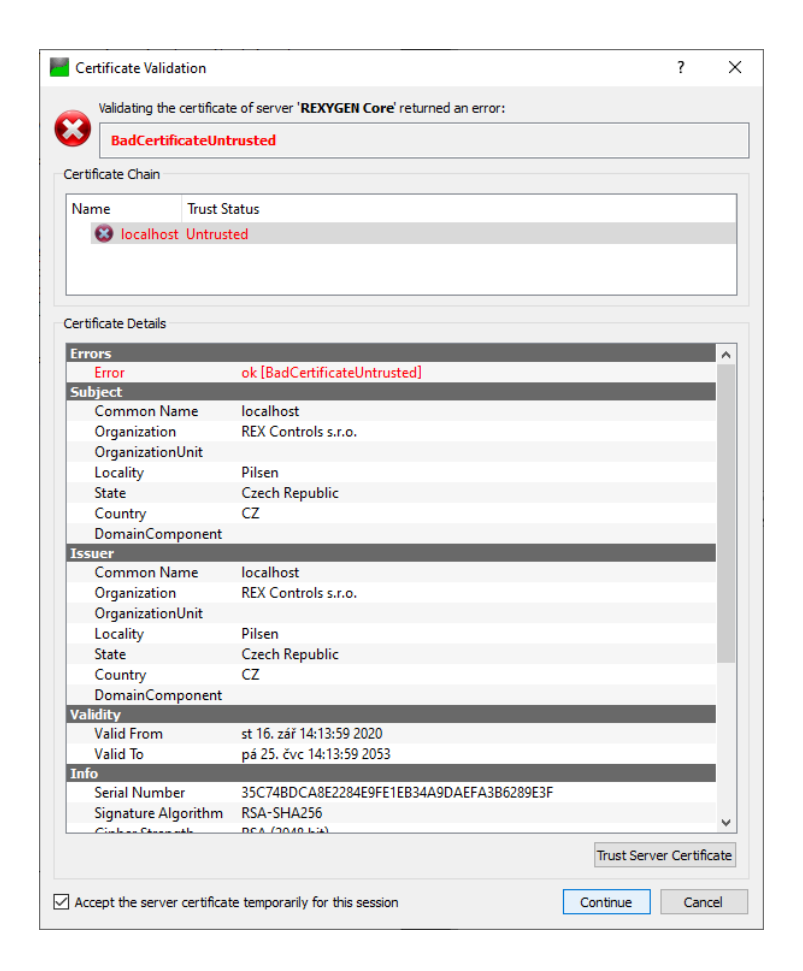

Gratulujeme, nyní jste připojeni ke své platformě! Nyní můžete například nastavit DO1 na hodnotu *true*. Přejděte na panel *Address Space* a vyberte DO1. V panelu *Attributes* vyhledejte *Value*  $\rightarrow$  *Value*, poklepte na ni, zaškrtněte rádiové tlačítko a stiskněte Enter. První LED dioda digitálního výstupu na platformě by měla svítit. Podrobný tutoriál o použití OPC UA s REXYGEN najdete v [7].

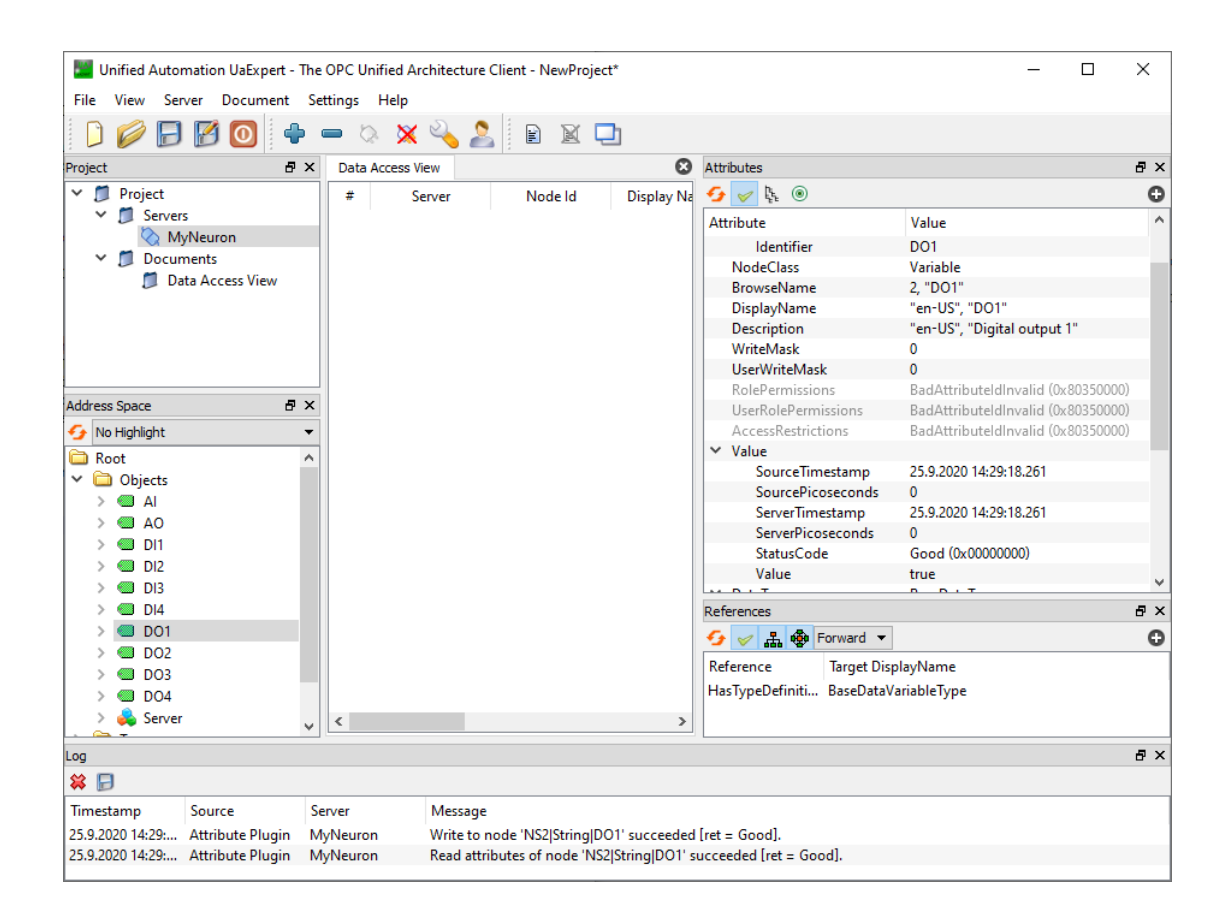

## Literatura

- [1] REX Controls s.r.o.. Funkční bloky systému REXYGEN Referenční příručka, 2024.
   →.
- [2] REX Controls s.r.o.. Instalace RexCore (REXYGEN runtime core), 2024.  $\rightarrow$ .
- [3] REX Controls s.r.o., Licencování REXYGEN Uživatelská příručka, 2024.  $\rightarrow$ .
- [4] REX Controls s.r.o.. REXYGEN Studio Uživatelská příručka, 2024.  $\rightarrow$ .
- [5] REX Controls s.r.o.. První projekt, 2024.  $\rightarrow$ .
- [6] REX Controls s.r.o.. Konfigurace vstupů a výstupů na cílových platformách, 2024.
   →.
- [7] REX Controls s.r.o.. Ovladač OpcUaDrv systému REXYGEN Uživatelská příručka, 2024. →.

Referenční číslo dokumentace: 17331